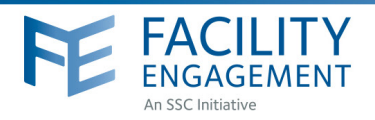

## HOW TO: REGISTER

Facility Engagement Management System (FEMS)

- 1. Log in to: https://fems.facilityengagement.ca or launch the FEMS mobile app. To download the App: search 'Facility Engagement' in your App store.
- 2. Click on Register or Sign Up on the mobile apps.
- 3. Select the facility (or facilities) where you work, add your profile information, and create a password. Use the same personal email for FEMS and VersaPay.

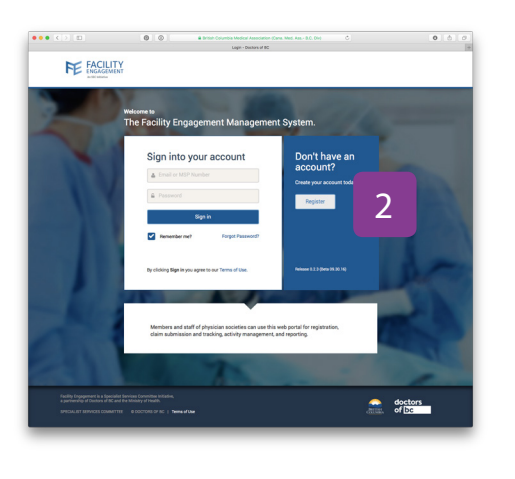

|                                        | Registration -   | Doctors of BC |   |  |
|----------------------------------------|------------------|---------------|---|--|
| FACILITY<br>ENGAGEMENT<br>Artic column |                  |               |   |  |
| Account Registratio                    | 'n               |               |   |  |
| Personal                               | Registration Sur | vey           | 2 |  |
| FACILITY                               |                  |               | 5 |  |
| Facility                               |                  |               |   |  |
|                                        |                  |               |   |  |
| • User Type<br>Select a User Type      |                  |               |   |  |
| MSP Number                             |                  |               |   |  |
|                                        |                  |               |   |  |
| Area of Practice/Department            |                  |               |   |  |
|                                        |                  |               |   |  |
| • Prefix                               |                  |               |   |  |
|                                        |                  |               |   |  |
| First Name                             |                  |               |   |  |
|                                        |                  |               |   |  |
|                                        |                  |               |   |  |
| Last Name                              |                  |               |   |  |

- Password must have at least eight characters, include a capital letter, number(s) and a symbol.
  e.g. Userpass12#
- Select where you want your claim payments directed, either to your company or your personal bank account. If a company bank account, provide additional information requested.
- 6. Click Next and complete the registration survey.
- 7. A confirmation email will be sent to you with a link requesting you verify your email address.
  - Click the link in your email and now you're DONE! Your FEMS account is now activated.

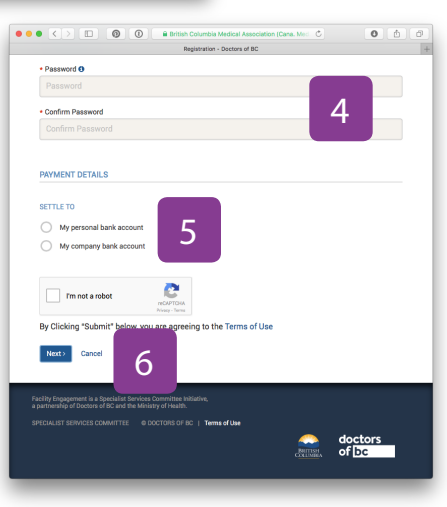

#### Need Help?

8.

604 638 4869

1 800 665 2262

femssupport@doctorsofbc.ca M-F 9am to 4pm File updated Jul 2017

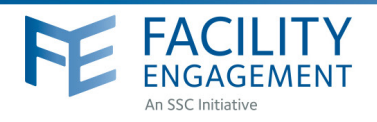

# HOW TO: SIGN UP FOR VERSAPAY

### Facility Engagement Management System (FEMS)

- 1. Sign up at <u>https://secure.versapay.com</u> VersaPay is the Canadian-hosted version of Pay Pal.
- 2. Click on Sign Up (small text below Sign in button)
- 3. Choose Send and Receive EFTs.
- Add personal information requested and submit. Use the same personal email address for FEMS and VersaPay. An email will be sent to the address you provided.
   \*When signing up for a personal account, your business name should be your legal name.
- 5. You will receive an email asking you to confirm your email address. You must complete this step before you can receive funds. Click on **Confirm Account** in the email you receive. *\*If it's not in your inbox, check your 'junk' folder.*
- 6. You must add a bank account to your VersaPay account. Click on Add Bank Account under the Quick Links menu.
- 7. Fill in the fields with your banking information. \*you can find this information on a cheque or direct deposit slip from your bank.

- Check the box indicating you **Agree to the Pre-Authorized Debit Agreegment**. VersaPay's terms and conditions have been vetted by Doctors of BC's general counsel. Note that VersaPay will **not** debit your account without your express permission.

- Click Add Bank Account.
- 8. Review the details you have entered and click **Confirm Bank Account** or **Go Back** to edit your information.

| add a bank accoun                           | t                                 |                                                                     |            |  |
|---------------------------------------------|-----------------------------------|---------------------------------------------------------------------|------------|--|
| Select your bar                             | nk: v                             | Your Name<br>Your Address                                           | DATE       |  |
|                                             | Don't see your bank?              | PAY TO THE ORDER OF                                                 |            |  |
| Transit numb                                | er: 38314                         |                                                                     | DOLLARS    |  |
| Account numb                                | er: 5948894300                    | MEMO Transit Instituti<br>  ' 001   '  : <mark>38314</mark>     004 | on Account |  |
| * Account hold                              | er: MKY Clothing                  |                                                                     |            |  |
| Address Line 2: A                           | pt 2206                           |                                                                     |            |  |
| Province/State:<br>Postal/Zip:              | ¥                                 |                                                                     | 7          |  |
| I agree to the <u>Pre-</u><br>instructions. | authorized Debit Agreement allowi | g Versapay to debit this account according to                       | my         |  |
| Add Bank Account                            |                                   |                                                                     |            |  |

| Smart. Simple. Secure.                                                        | 2 |
|-------------------------------------------------------------------------------|---|
| Email                                                                         |   |
| Password                                                                      |   |
| Sign In                                                                       |   |
| <u>Forgot your password?</u><br>New to Versapay <mark>? <u>Sign Up</u></mark> |   |

| Sign Up for VersaPay                                                                                                    | 4                         |
|----------------------------------------------------------------------------------------------------|---------------------------|
| Business Name                                                                                                    |                           |
| Use your legal name if signing up for a personal acc                                                                                                | count.                    |
| First Name                                                                                                    |                           |
| Last Name                                                                                                    |                           |
| Email                                                                                                    |                           |
| Password                                                                                                    |                           |
| Repeat Password                                                                                                    |                           |
| By creating an account you agree to our <u>user agree</u><br>privacy policy and to accept transactional and newslette<br>from VersaPay Corporation. | <u>ment,</u><br>er emails |
| Sign Up                                                                                                    |                           |
|                                                                                                    |                           |
| Quick Links                                                                                                    | 6                         |
| Add Bank Account                                                                                                    | <b>1</b>                  |
| Send Money                                                                                                    |                           |
| Request Money                                                                                                    | •                         |
| Upload Batch File                                                                                                    | <b>1</b>                  |

Continued below . . .

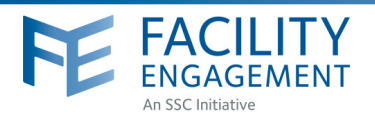

## Verifying your account

**9.** You will receive an email (example below) from VersaPay when your bank account is ready to be verified. Click on **Verify my bank account** in the email to complete step 11 below.

You must verify your bank account before funds can be received. A micro credit/debit (deposit & withdrawal) will appear on your statement 1-2 days after your bank account has been added. The amount will be under \$5.00 and be from VersaPay BUS. This is needed to verify your bank account and is in lieu of providing a void cheque.

| Your                 | bank account is                                    | ready t                      | o be           | verified 9                                                                |
|----------------------|----------------------------------------------------|------------------------------|----------------|---------------------------------------------------------------------------|
| In order<br>and note | to verify your bank acc<br>e the dollar amount nex | ount please<br>t to the "Ver | check<br>saPay | either your online banking or last bank statement<br>/erify" transaction. |
| Once yo              | ou have your verification                          | n amount, pl                 | ease cl        | ck the link below to verify your bank account.                            |
| Here is              | an example bank state                              | ment with th                 | e verific      | ation deposit circled:                                                    |
|                      |                                                    | none war ar                  | o vonne        |                                                                           |
| Accou                | nt Statement                                       |                              |                | -                                                                         |
| Date                 | Description                                        | Debits                       | Credits        |                                                                           |
| Apr. 16              | Canadian Tire                                      | \$25.00                      |                |                                                                           |
| Apr. 10              | VersaPay Verify BUS                                | \$2.79                       | )              |                                                                           |
| Apr. 10              | VersaPay Verify AP                                 |                              | \$2.79         |                                                                           |
| Apr 10               | Miholo Ecode                                       | 695 BO                       | _              |                                                                           |
|                      |                                                    |                              |                |                                                                           |
|                      |                                                    |                              |                |                                                                           |
|                      |                                                    |                              |                |                                                                           |
| Ve                   | rify my bank account                               |                              |                |                                                                           |

- **10.** Login to your online banking and note the amount of the deposit and withdrawal from **VersaPay Verify BUS.**
- **11.** Login to your VersaPay account and enter the amount of the micro deposit amount into the textbox on the Dashboard. Click the **Verify Bank Account** button once done.

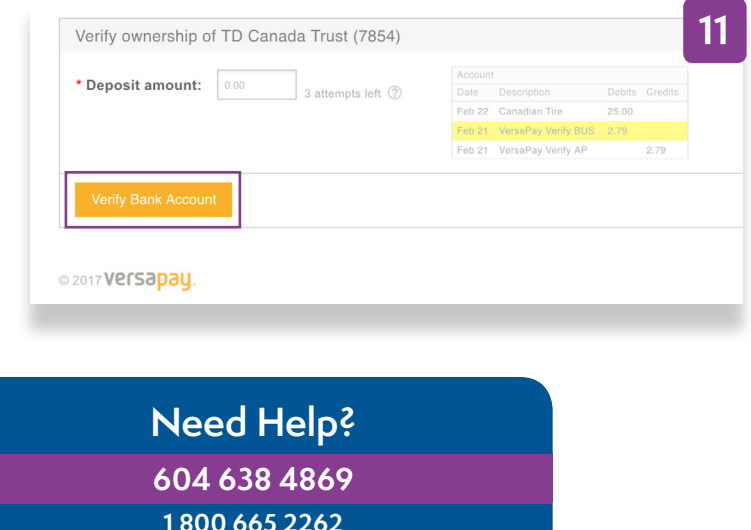

The funds for sessional claims and expenses will now be sent to the verified bank account.

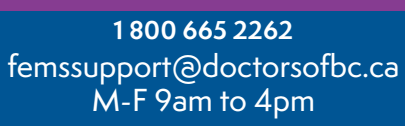